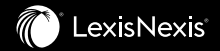

# Lexis Advance<sup>®</sup> 12 October 2019 Release notification

#### Contents

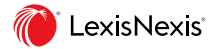

| Feature:                                                                                       | Page: |
|------------------------------------------------------------------------------------------------|-------|
| AU branding change: Removal of the word Pacific from the Homepage                              | 3     |
| Practical Guidance: Practice Area module name to be added to the start of the Breadcrumb Trail | 4     |
| LawNow Plus/LexCite: Search within functionality added                                         | 5     |
| Search: Shows missing term                                                                     | 6     |
| New "Did you mean" feature: a suggested search term will appear as a link                      | 7     |
| UK Cases: Court and Judgment Date added to Search Results View                                 | 8     |
| Halsbury's Laws of England: Breadcrumb Trail added to document view                            | 9     |
| Live Chat: Chat Access via Navigation Bar                                                      | 10    |
| User Experience Survey: Every 90 days                                                          | 11    |

## **Branding Change**

Lexis Advance Pacific is changing to "Lexis Advance" on the AU homepage, navigation bar and product menu.

| Exis Advance <sup>®</sup> Browse                                                           |                                                                   | Matter: -None-                                                                                                    | History 🔾 Help More      |                                       |
|--------------------------------------------------------------------------------------------|-------------------------------------------------------------------|----------------------------------------------------------------------------------------------------|--------------------------|---------------------------------------|
|                                                                                            | Lexis Advance®                                                    | mational and news content   Advanced Search                                                                                                    | I Search Tips            |                                       |
| Au     Enter terms, publications, or a citation     S History                              | √ Q Quick Find                                                    | Search: Everyti                                                                                                    | rhing > Q                |                                       |
| Searches Documents Shepard's®<br>famity dispute<br>shipping documents<br>fatiled contract. | Cases Legislation Secondary Materials Defined Terms Case Citation | Administrative Law Decisions<br>grouptest<br>02B (Spanish Language)<br>All England Law Reports                                                                                                    |                          |                                       |
| failed contract<br>failed contract                                                         | Advanced Seau Exis Advance <sup>®</sup> 8 Brow                    | Australian Corporation Law Legislation                                                                                                    | × .                      |                                       |
|                                                                                            | Lexis Advance <sup>®</sup><br>Research                            | Cucional Sector Contraction Contraction Co | Q US Research            | exis Advance®                         |
|                                                                                            | Nexis® La                                                         | *® Law 360                                                                                                    | Shepard's®<br>BriefCheck | Lex                                   |
|                                                                                            | LexisNexis <sup>®</sup> Capital<br>Monitor <sup>®</sup>           | Shepard's <sup>®</sup> BriefLink                                                                                                    |                          |                                       |
|                                                                                            | Lexis <sup>®</sup> Legal Analytics                                |                                                                                                    |                          | Find                                  |
|                                                                                            | High Court Analyser                                               | New South Wales<br>Court of Appeal<br>Analyser                                                                                                    |                          | Legislation Secondary Materials Defir |
|                                                                                            | failed contract                                                   |                                                                                                    | Case Name                | _                                     |

### Practical Guidance Breadcrumb Trail Updated

The Practice Area module name added to the start of the Breadcrumb Trail.

| Switch to Lexis Advance® Research here |                   |                                                                                                    |                         |            |          |
|----------------------------------------|-------------------|----------------------------------------------------------------------------------------------------|-------------------------|------------|----------|
| LexisNexis*<br>Practical Guidance      | Practice<br>Areas | Search this practice area                                                                                                    | AU Banking &<br>Finance | >          | Q        |
| AU Banking & Finance / Asset finance   | ce / Asset financ | e structures                                                                                                    |                         |            |          |
|                                        |                   |                                                                                                    |                         |            |          |
| Snapshot                               | Sna               | pshot                                                                                                    |                         |            |          |
| Guidance                               |                   |                                                                                                    |                         |            |          |
| Commentary                             |                   |                                                                                                    |                         |            |          |
| Cases                                  |                   | 1. Overview — Asset finance structures                                                                                                    |                         |            |          |
| Legislation                            |                   | What is asset finance?                                                                                                    |                         |            |          |
| Forms                                  |                   | Asset finance is a term that is often used by banks and leasing companies to describe a                                                                   | product offered to a    | custom     | er unde  |
| Precedents                             |                   | income derived by the bank or lessor (usually described as rent payable or principal and<br>an asset or the cost to the lessor or owner of the asset      | i interest due) is used | 1 to finar | nce the  |
| Other Resources                        |                   | This guidance note defines terms such as asset finance (versus asset-based finance) a<br>types of asset finance products most commonly used in Australia: | nd residual value. It s | ummari     | ises the |
|                                        |                   | •operating leases;                                                                                                    |                         |            |          |
|                                        |                   | <ul> <li>finance leases;</li> <li>hire-purchase agreements; and</li> </ul>                                                                                |                         |            |          |
|                                        |                   | -chattel mortgages. See What is asset finance?                                                                                                    |                         |            |          |
|                                        |                   | Determining which asset finance product is suitable<br>By asking questions about the asset and how the customer intends to use it, we can arr             | ive at a decision as to | o wheth    | er an a  |

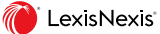

#### LawNow Plus/LexCite – Search Within

In August 2019, we added a new search field to CaseBase tables which helps users cut through the volume of full text cases to short-list judgments relevant to their research. When the user enters a search term, the contents of the table will be filtered to show only the cases that contain the user's term in either the full text judgment or the CaseBase document relating to the judgment.

In the October release, this feature will be added to the cases table in LawNow Plus Legislation Citator and LexCite documents.

| Document: s51.Legislative powers of the Parliament [see Notes10and11] Actions ~                                                                                                    |                                                    |
|----------------------------------------------------------------------------------------------------|----------------------------------------------------|
| Constitution 1 of 1 √ Search Document ○ Highlight-                                                                                                    | Original total of cases (1148)                     |
| Cases (1148)                                                                                                    |                                                    |
| A case is included if the relevant legislative item is considered within the judgment. Case coverage is aligned with CaseBase. Learn more Total Cases (1148) Last 12 Months (3) Reported (1038)                               | New search field                                   |
| Consideration of Provision                                                                                                    |                                                    |
| Search full text of documents in this table                                                                                                    | User's search term                                 |
| Narrow By: quarantine ×                                                                                                    |                                                    |
| Cases (53) Reset Sort by: Judgment date (newest first) $^{\checkmark}$                                                                                                    |                                                    |
| Construction Industry Training Board v Transfield Services         17082017           (Australia) Ptv Ltd         SASC           (2017) 128 SASR 475; (2017) 349 ALR 270; (2017) 323 FLR 166; (2017) SASCFC 103;         SASC | New total of cases, after search term applied (53) |
| BC2001706568 Judge(s): Kounakis CJ. Stanley and Nicholson JJ Constitutional law — Constitution — Acquisition of property — Public purpose                                                                                     |                                                    |

#### Search Results: 'Does not contain' & 'Include all terms'

If search results are returned which do not contain one of the user's terms, the missing term is indicated via strike through and the user is given the option to re-run the search including all terms as mandatory elements in the query.

#### 2. McDonald's Australia Ltd v Transport Infrastructure Development Corp

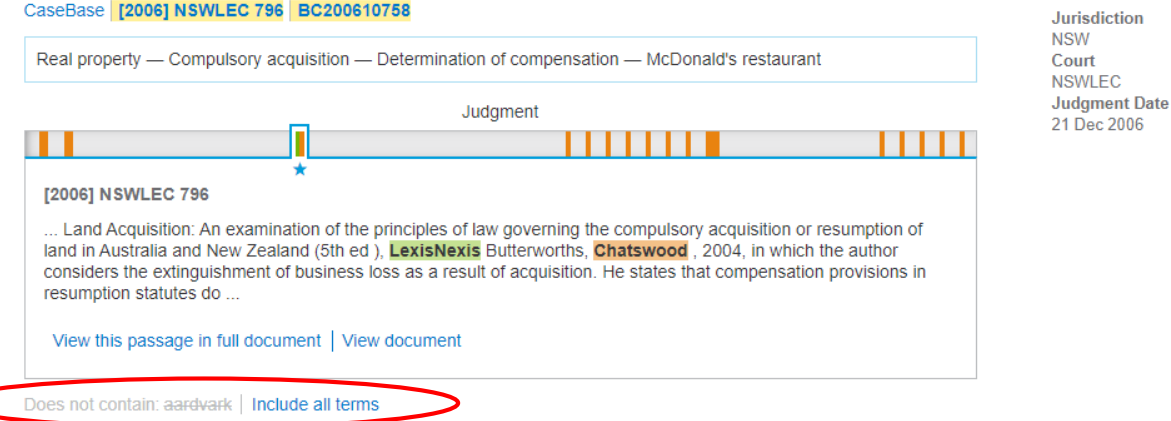

Jurisdiction

# Search: 'Did You Mean' (DYM) enhancement

The suggested search term will appear as a link so the user can quickly re-run the search.

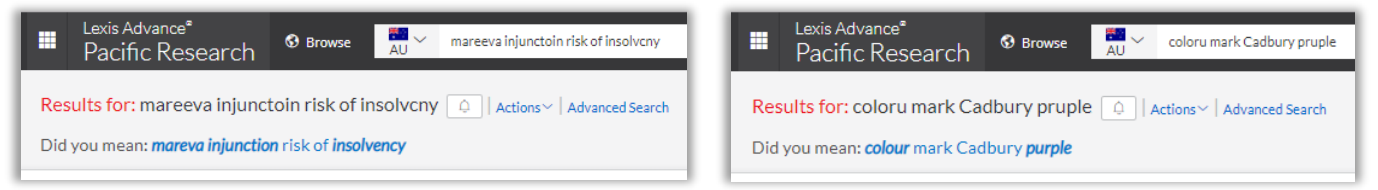

The feature is designed to address unambiguous misspellings. Context is not a factor so:

- · a correct spelling which is incorrect in context with other terms will not trigger a DYM; and
- an ambiguously misspelled word may trigger an 'incorrect' DYM (eg 'sexual contrct' => 'sexual contract').

Scope for the feature:

- · Capitalised words are excluded to help prevent false positives for case names/ parties.
- Other punctuation-based exclusions include: quoted terms, terms containing a dash/ hyphen, part of a query ending with a period (.), words containing wildcards (!)/(\*).
- UK/AU spellings are suggested. Correct US spellings are not treated as incorrect and should not trigger a DYM.
- If a word is too badly spelled it will not trigger a DYM.
- Single word coverage is limited.
- Non-English language coverage is limited (ie. Latin or French legal phrases): 'terra nullius' won't trigger a DYM but searching 'terra nullyus' triggers 'DYM terra nucleus'.

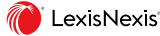

#### UK Cases: Court and Judgment Date added to Search Results View

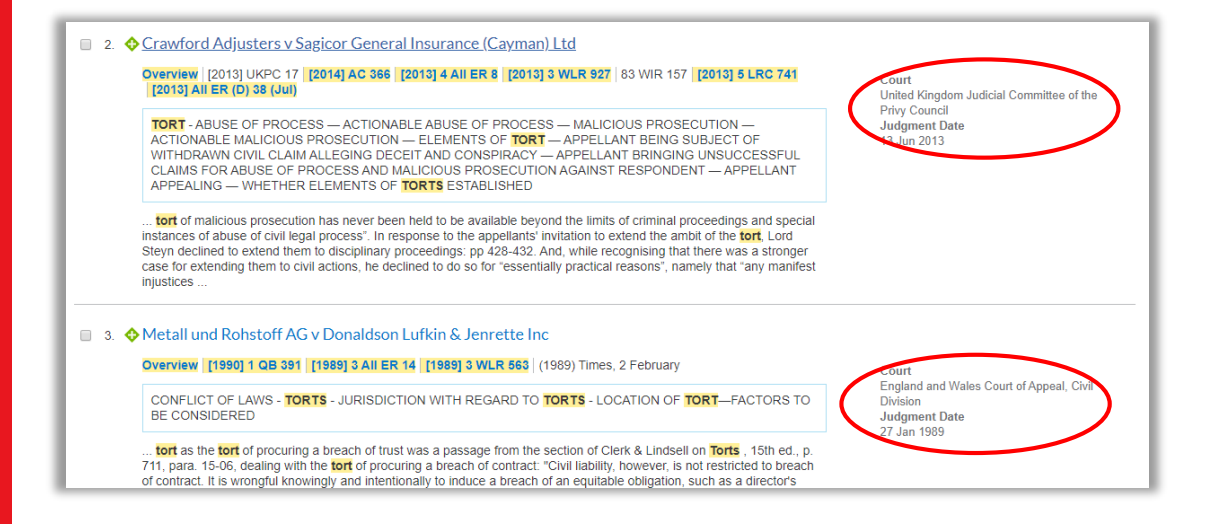

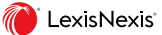

# Halsbury's Laws of England – Breadcrumb Trails

A Breadcrumb Trail has been added to the Document View to enable the user to quickly identify the location and context of documents within *Halsbury's Laws of England*.

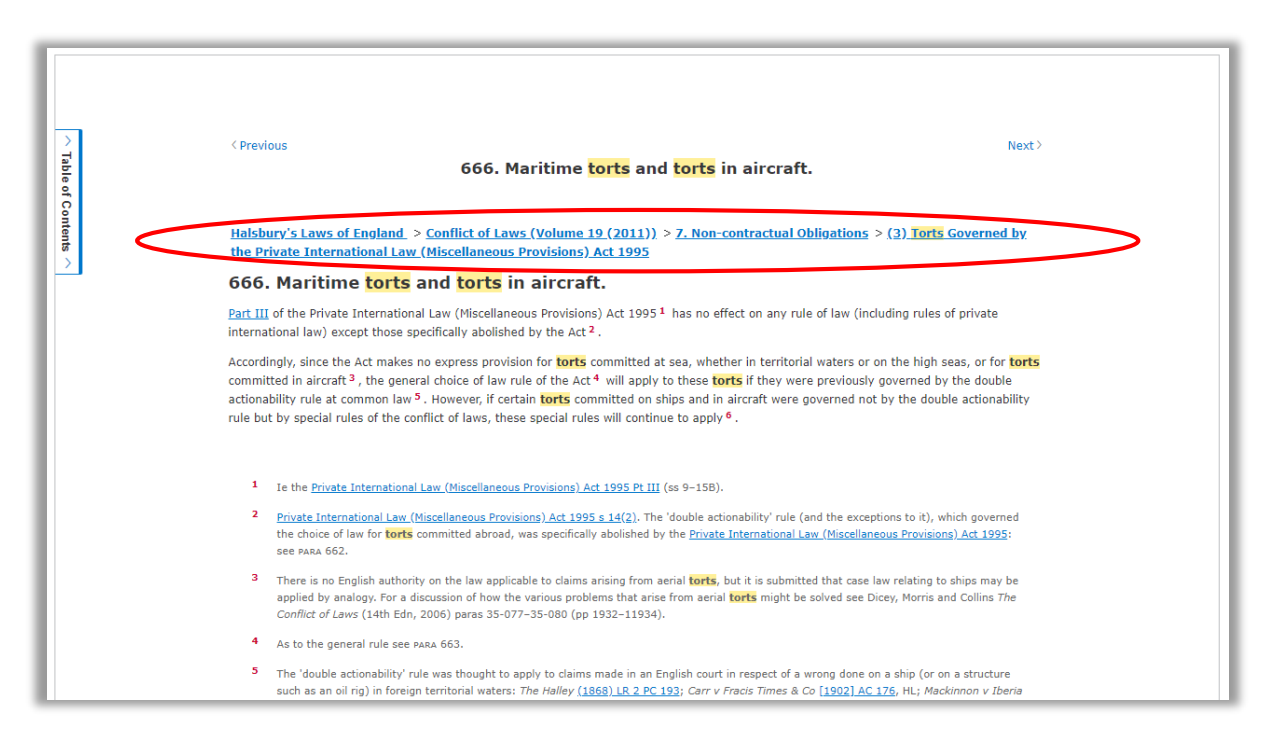

#### Improved Chat Accessibility

Live Chat accessible via the Navigation Bar

|                       |                 | Search: Every | ∕thing > | Q | Matter: -None- | History | Q      | Help       | More         |
|-----------------------|-----------------|---------------|----------|---|----------------|---------|--------|------------|--------------|
|                       |                 |               |          |   | Q In any o     | order   | ् In s | pecified o | rder         |
| orms & Precedents (0) | AU Guidance (0) | AU News       |          |   |                |         |        |            |              |
|                       |                 |               |          |   |                |         | (      | G          |              |
| term highlights 🗸     |                 |               |          |   |                |         |        |            |              |
|                       |                 |               |          |   |                |         | Sort b | y: Relev   | vance $\sim$ |

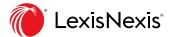

# User Experience Survey

A user experience survey will appear as a footer on Lexis Advance from the 11<sup>th</sup> of October. The data collected is anonymised and used to test our assumption about what constitutes a successful research session so we can create metrics are research success within Lexis Advance.

- From October the survey will appear for 10% of research sessions and over the next three months will be rolled out to appear for every user within a 90 day period.
- The survey appears after 3 meaningful interactions per session regardless of length of time (eg. Search, document access)
- · If the user hits Dismiss the survey disappears for 90 days
- · If the user hits Snooze, the survey disappears for 2 minutes
- · In the interest of collecting comprehensive data, there is no opt-out mechanism.

| Your feedback helps us make LexisNexis H | How was your visit to    | ) 🚫                | How easy was it to complete | ⊖         | 🙂    | ⊖    | 🕃         | Snooze for 2 | Dismiss |
|------------------------------------------|--------------------------|--------------------|-----------------------------|-----------|------|------|-----------|--------------|---------|
| better for you.                          | LexisNexis today? Succes | isful Unsuccessful | your task?                  | Very Easy | Easy | Hard | Very Hard | mins         |         |

 The user is invited to rate their session Successful/Unsuccessful, and express how easy it was to complete their task by selecting the relevant description/emoji. When the user clicks "send feedback" the user has the option to enter text or send the survey as is.

| Your feedback helps us make LexisNexis better for you.                          | How was your visit to<br>LexisNexis today? | ⊘<br>Successful | ⊗<br>Unsuccessful | How easy was it to complete<br>your task? | 😛<br>Very Easy | ⓒ<br>Easy | <br>Hard | 🙂<br>Very Hard | Send Feedback |  |
|---------------------------------------------------------------------------------|--------------------------------------------|-----------------|-------------------|-------------------------------------------|----------------|-----------|----------|----------------|---------------|--|
| Thank you for your response.<br>Please provide any additional<br>comments here: | Enter text here                            |                 |                   |                                           |                |           |          | Send Fe        | edback        |  |

- There is a 1000 character limit for the optional text.
- · For the survey to be received by LexisNexis, the user must click 'Send Survey' on the comments view.
- Once sent, the survey won't reappear for 90 days.
- The data collected will enable LexisNexis to identify and prioritise usability and search opportunities.

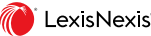

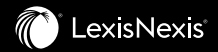

#### For queries relating to this release notification, please contact your LexisNexis Relationship Manager or your Client Experience & Learning Consultant.